## Установка табло POSUA 2029 VFD RS232 в 1С

1. Устанавливаем DSP\_Promag\_1[1].0.0.5.exe

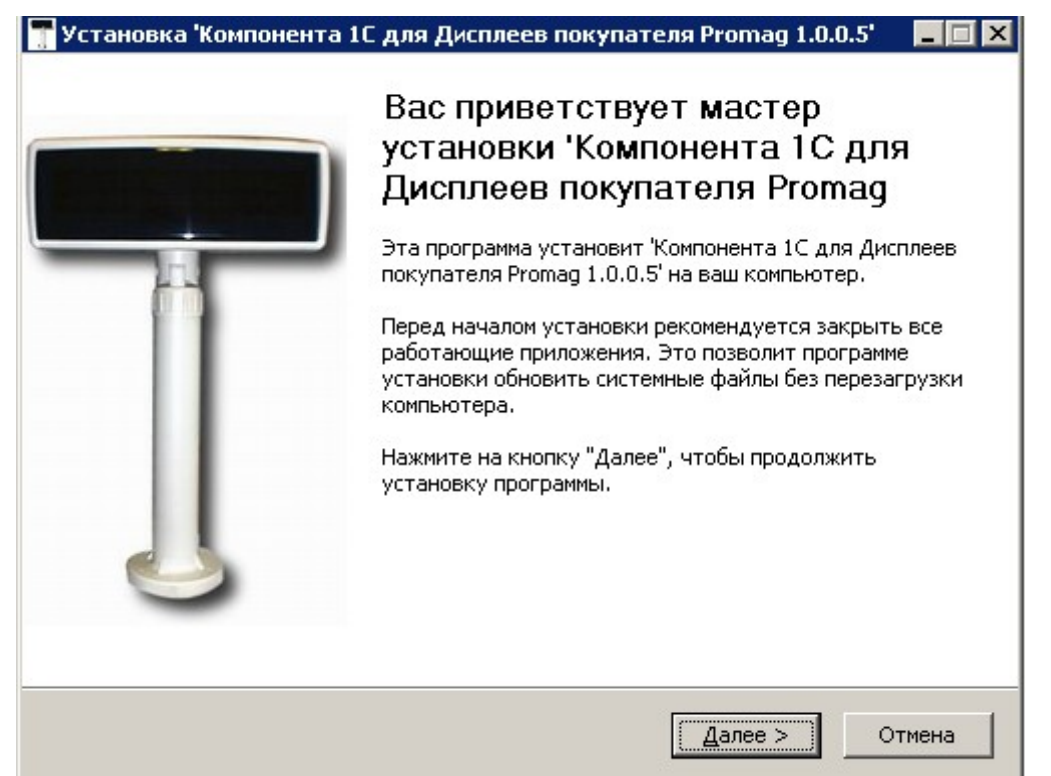

- 2. копируем файлы C:\Program Files\SCANCODE\Компонента 1С для Дисплеев покупателя Promag\ExtForms\Equip в папка базы\ExtForms\Equip
- 3. копируем DSP\_Promag.dll в папку базы
- 4. регистрируем DSP\_Promag.dll командой regsvr32 "полный путь до базы\DSP\_Promag.dll "
- 5. запускаем базу в режиме предприятия
- Сервис-настройка торгового оборудования
  Выбираем модель DSP\_PROMAG

| Σ. Торговое оборудование                       |            |                              |             |  |
|------------------------------------------------|------------|------------------------------|-------------|--|
| ? 🕅                                            |            |                              |             |  |
| Фискальный регистратор 🛛 Терминал сбора данных |            | Дисплей покупателя :         | Электрон 💶  |  |
| Настройка торгового оборудования               |            |                              |             |  |
| Дисплей покупателя включен:                    | <b>v</b>   |                              |             |  |
| Модель дисплея покупателя:                     | DSP_Promag |                              | ▼ <u></u> 0 |  |
| Текст бегущей строки:                          |            | Выбор модели д<br>покупателя | исплея      |  |
|                                                |            |                              |             |  |
|                                                |            |                              |             |  |
|                                                |            |                              |             |  |
| ОК Закрыть Подключить                          |            |                              |             |  |

проверяем, должно быть

| Наименование модели                                                   | – Внешняя компонента:                                                                                                    |  |
|-----------------------------------------------------------------------|----------------------------------------------------------------------------------------------------|--|
| DSP_Promag                                                            | DSP_Promag.dll                                                                                                    |  |
| Название модели служит для идентификации и<br>выбора модели в списке. | Каждая внешняя компонента располагается в<br>файле DLL (динамически подключаемой<br>библиотеки). Вводить нужно только имя файла с<br>расширением без полного пути. |  |
|                                                                       |                                                                                                    |  |
| Обработка обслуживания:                                               | Программный идентификатор:                                                                                                    |  |
| Обработка обслуживания:<br>С Встроенная                               | Программный идентификатор:<br>Addin. DSP_Promag                                                                                                    |  |
| Обработка обслуживания:<br>О Встроенная<br>• Внешняя                  | Программный идентификатор:<br>Addin. DSP_Promag<br>Для создания объекта управления торговым                                                                        |  |

| Далее ОК<br>8. Сервис-параметры-Лисплей покулателя DSP |                            |                             |  |  |  |
|--------------------------------------------------------|----------------------------|-----------------------------|--|--|--|
| Настройка параметров системы                           |                            |                             |  |  |  |
|                                                        |                            | тип команд — модель дисплея |  |  |  |
| Бухгалтерия Опер                                       | рация Бухгалтерские ит     | оги                         |  |  |  |
| Общие Текст Интерфейс                                  | Журналы   Оперативный учет | Pacvet                      |  |  |  |
| Монитор Дисплей покупателя DSP8XX Promag               |                            |                             |  |  |  |
|                                                        |                            |                             |  |  |  |
| Настройка рараметров Лиспоед Покидатеод                |                            |                             |  |  |  |
| Bep                                                    | осия 1.0.0.9               |                             |  |  |  |
| 000 "Сканкод" Но                                       | мер порта:                 | - I                         |  |  |  |
| www.scancode.ru                                        |                            |                             |  |  |  |
| support@scancode.ru                                    | 13600                      | □                           |  |  |  |
| Mo                                                     | дель дисплея: FV2029M      | -                           |  |  |  |
|                                                        |                            |                             |  |  |  |
| Created by Oleg Plusnin (19.07.2004)                   |                            |                             |  |  |  |
|                                                        |                            |                             |  |  |  |
| ,                                                      |                            |                             |  |  |  |
|                                                        |                            |                             |  |  |  |
| ОК Отмена Применить Помощь                             |                            |                             |  |  |  |
|                                                        |                            |                             |  |  |  |
| 10. OK                                                 |                            |                             |  |  |  |

11. Теперь при запуске документа чек ккм на табло будет светиться сумма — 1 строка и сдача — 2 строка